Инструкция по регистрации на онлайн-семинары на сайте Федеральной палаты адвокатов Российской Федерации

- 1. В любом доступном интернет-браузере наберите в адресной строке адрес fparf.ru
- 2. На открывшемся сайте в правой верхней его части нажмите кнопку «Обучение»

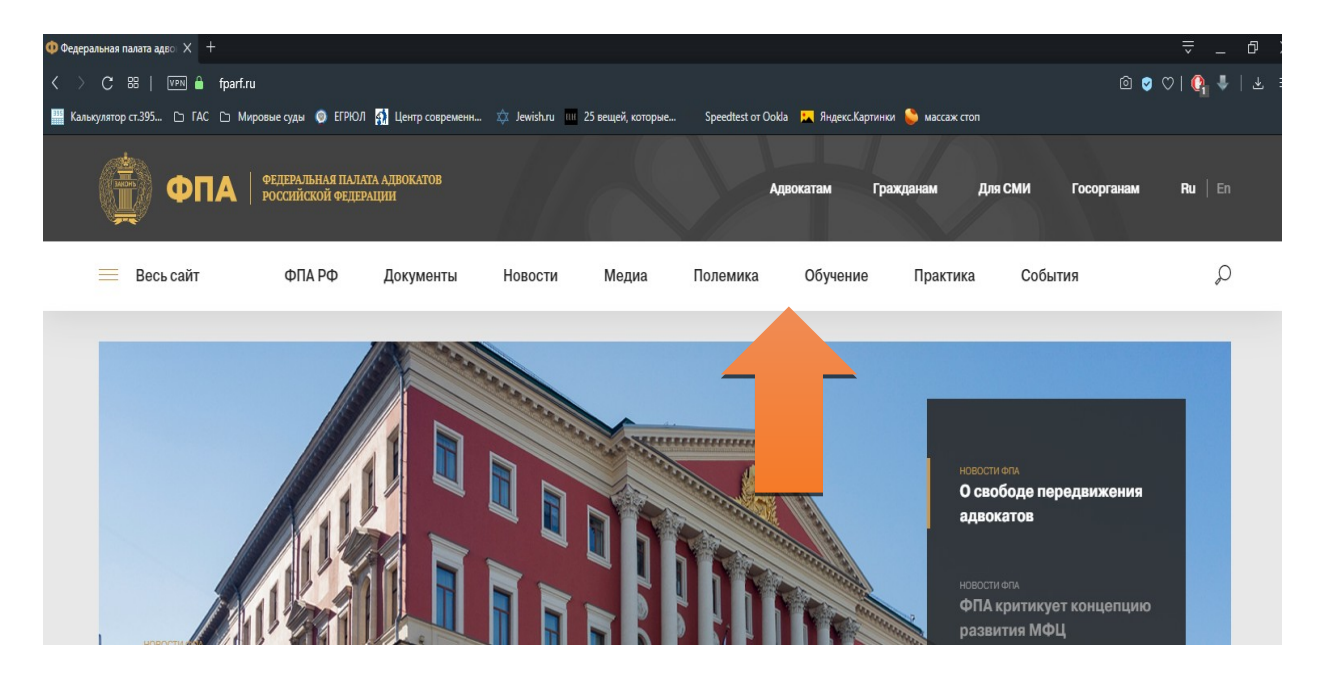

3. В открывшемся окне в левом столбце нажмите кнопку «Вебинары»

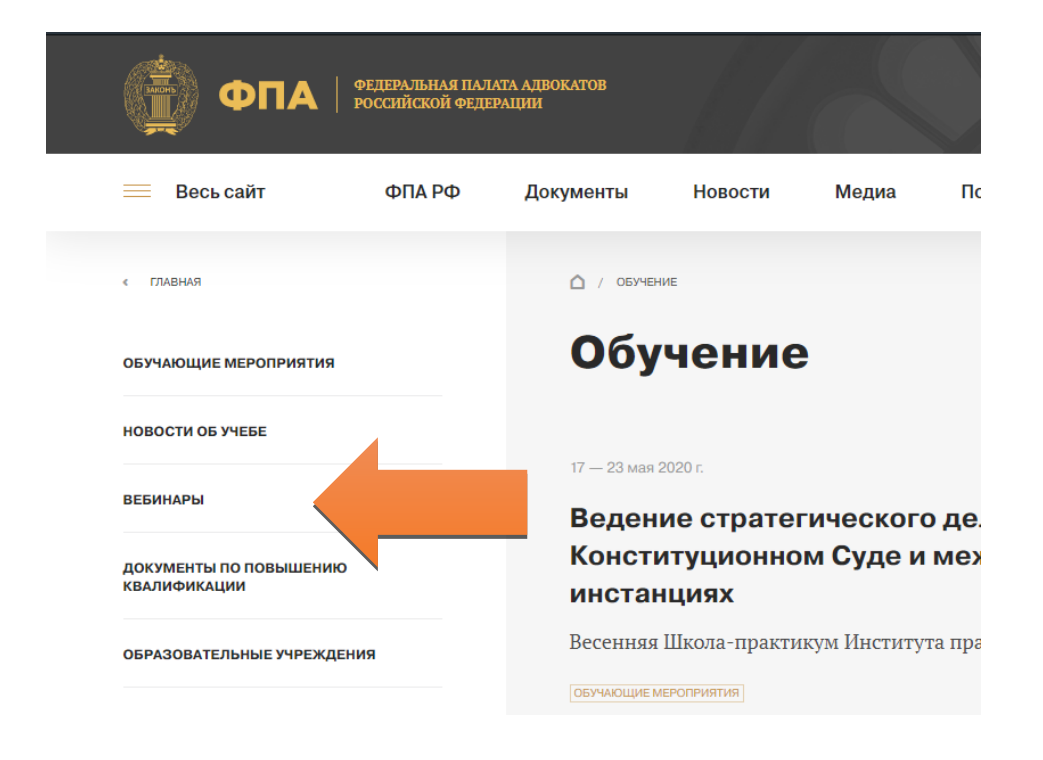

4. На экране появится список доступных и прошедших семинаров. Выберите семинар, на который вы хотите зарегистрироваться и нажмите на изображение

## Вебинары

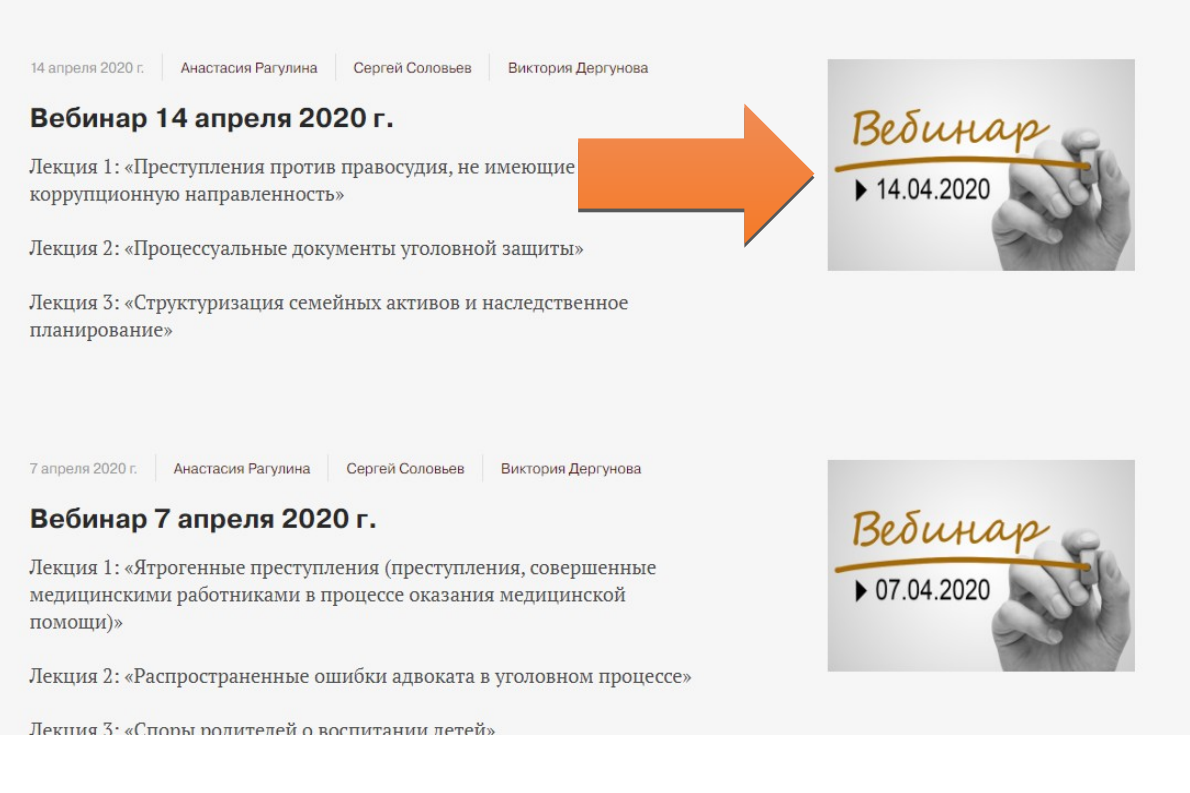

- 5. На экране появится страничка с описанием тематики семинара, выступающих докладчиков, даты его проведения. Нажмите кнопку «Зарегистрироваться»
- 6.

## Вебинар 14 апреля 2020 г.

Лекция 1: «Преступления против правосудия, не имеющие коррупционную направленность»

Лекция 2: «Процессуальные документы уголовной защиты»

Лекция 3: «Структуризация семейных активов и наследственное планирование»

## Лекторы вебинара

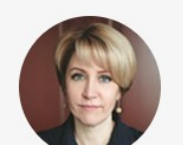

Анастасия Рагулина

К.ю.н., директор ООО «МаТИК. Яковлев и партнеры», доцент кафедры уголовного права Университета имени О.Е. Кутафица (МГЮА)

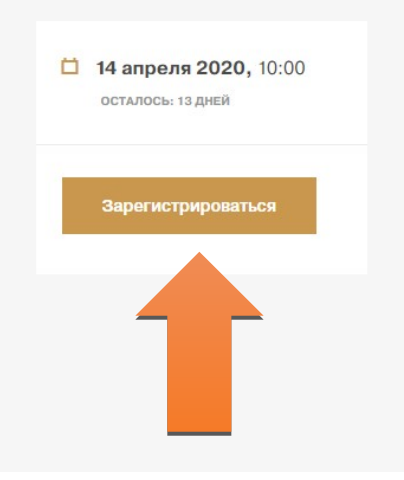

7. Система предложит Вам авторизоваться для просмотра трансляции. В появившемся окне введите своё имя (только имя).

| Федеральная пала | ата адвокатов РФ |
|------------------|------------------|
|------------------|------------------|

| Для просмотра трансляции неооходимо авторизоваться |  |  |
|----------------------------------------------------|--|--|
|----------------------------------------------------|--|--|

| Нажимая кнопку или авторизуясь посредством<br>данных и связь со мной спося | аккаунтов в социальных сетях, я принимаю условия Пользовательского соглашения, соглашаюсь на обработку персональных<br>обами, указанными в Пользовательском соглашении, в целях исполнения условий Пользовательского соглашения. |
|----------------------------------------------------------------------------|----------------------------------------------------------------------------------------------------|
|                                                                            | Имя                                                                                                    |
|                                                                            | Авторизоваться                                                                                                    |

8. В следующем окне укажите свои полные данные, а именно: фамилию, имя, регистрационный номер в реестре адвокатов, а также свой действующий адрес электронной почты.

Регистрационный номер необходимо указывать полностью. Т.е., к примеру, 41/300. Для адвокатов, чей регистрационный номер состоит менее, чем из трёх цифр, к примеру 41/55, перед номером следует добавить ноль, чтобы номер составлял три цифры. Соответственно, такой номер следует указывать,

как 41/055.

| Федеральная палата адвокатов РФ                                                                                                    |
|----------------------------------------------------------------------------------------------------|
| Для доступа к трансляции, укажите дополнительные данные                                                                                                    |
| Нажимая кнопку или авторизуясь посредством аккаунтов в социальных сетях, я принимаю условия Пользовательского соглашения, соглашаюсь на обработку персональных<br>данных и связь со мной способами, указанными в Пользовательском соглашении, в целях исполнения условий Пользовательского соглашения. |
| Фамилия                                                                                                    |
| RWN                                                                                                    |
| Реестровый номер                                                                                                    |
| Электронная почта                                                                                                    |
| Отпозрить                                                                                                    |

После заполнения регистрационной формы нажмите кнопку «Отправить» для окончания регистрации на семинар.

9. После регистрации Вас выведет на страничку семинара, где будут указаны дата и время проведения онлайн-трансляции. К указанному времени Вам будет необходимо зайти на сайт ФПА РФ и повторить вышеописанные манипуляции, после чего Вы сможете просмотреть семинар.